# 

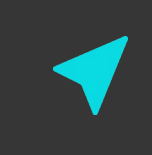

## ACESSO TELA DE CONTRATOS T-CLOUD

**< 2021** / dezembro

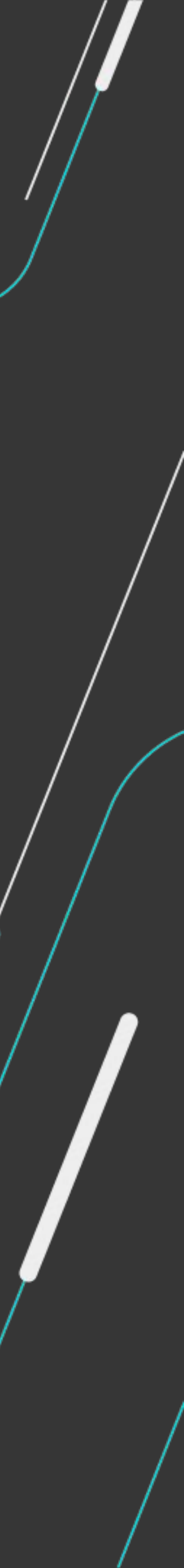

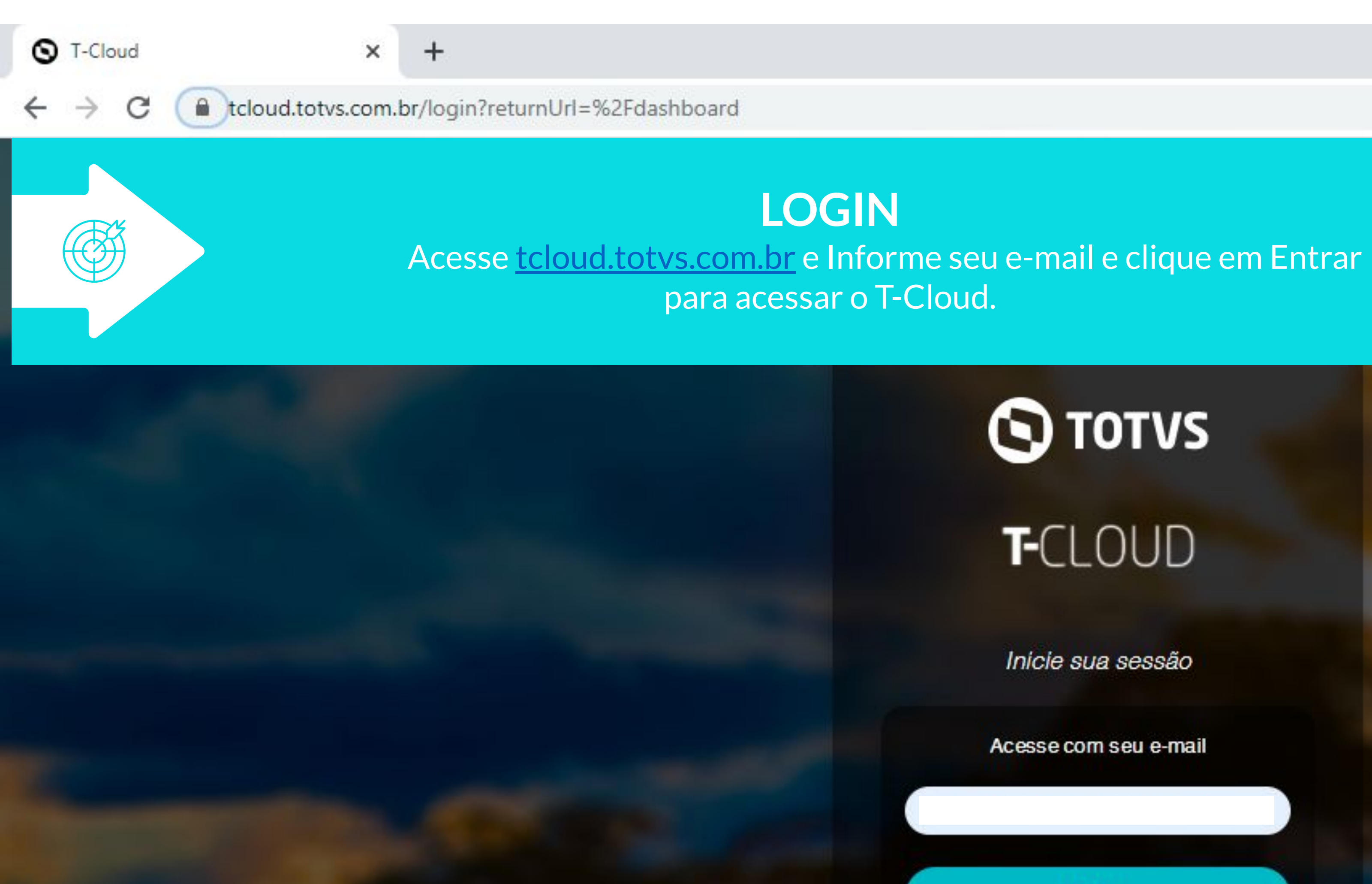

## **TOTVS** T-CLOUD

Inicie sua sessão

Acesse com seu e-mail

Entrar

COPYRIGHT © TOTVS CLOUD 2021

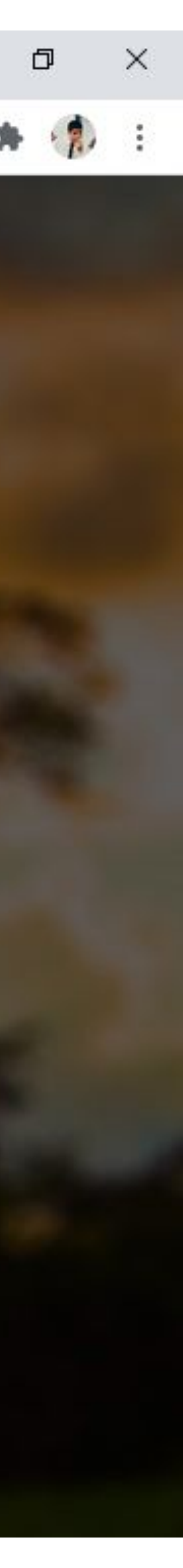

☆

| 0 | T-Cloud |
|---|---------|
| - |         |

 $\leftrightarrow \rightarrow c$ 

#### + ×

tcloud.totvs.com.br/dashboard

3

>

>

### S TOTVS

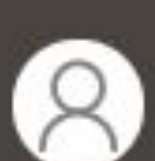

Caio Rodrigues Da Silva Opções 🕶

#### HOME

- CONTRATO
- & TSS
- LE INSIGHTS
- PRODUTOS
- **\$** ADMINISTRAÇÃO
- TRUST CENTER
- SUPORTE AO CLIENTE

## T-Cloud

### **BEM VINDO CAIO**

Seja bem vindo ao T-Cloud, um completo ecossistema projetado para ...

### SEUS PRODUTOS

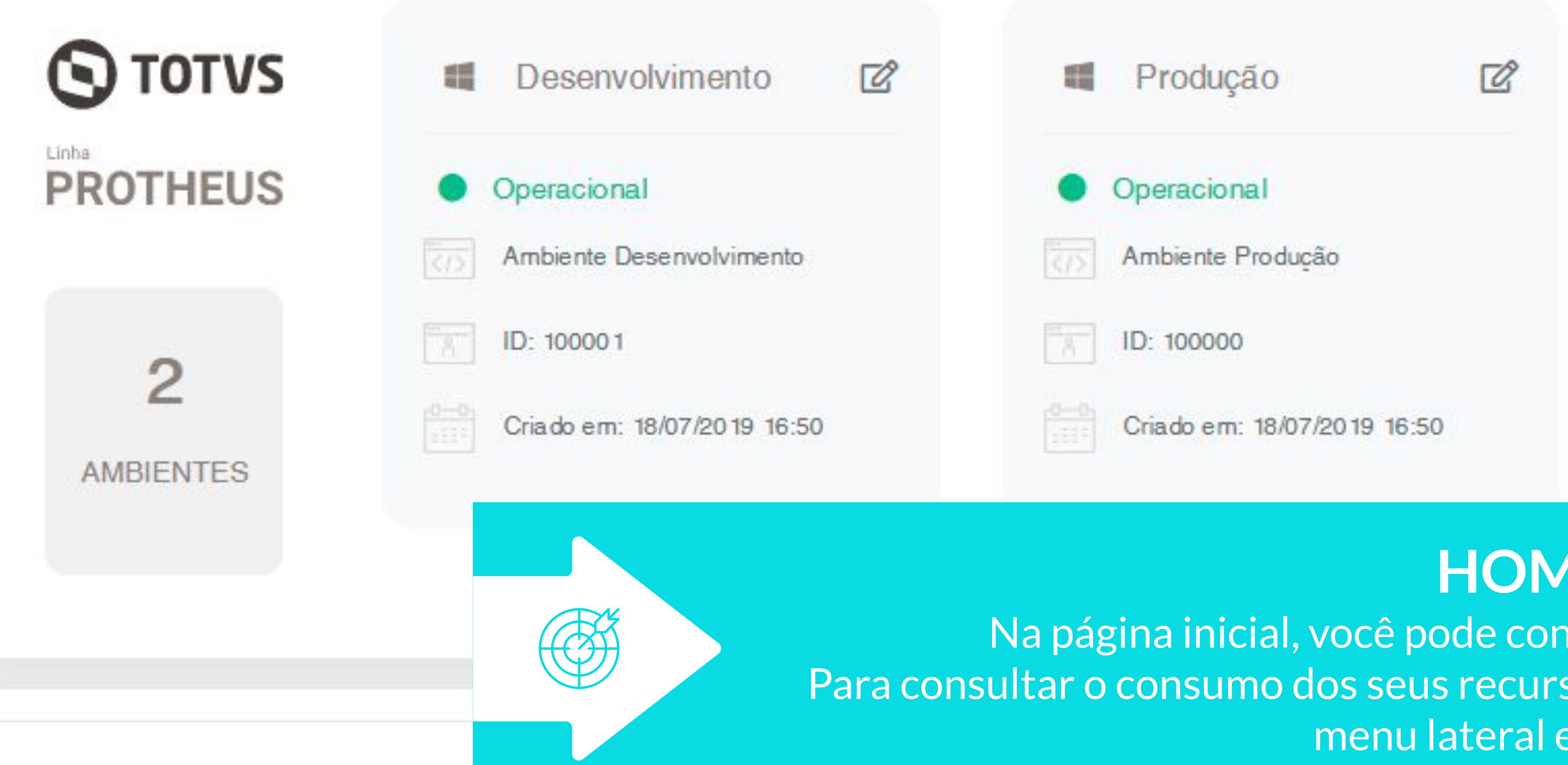

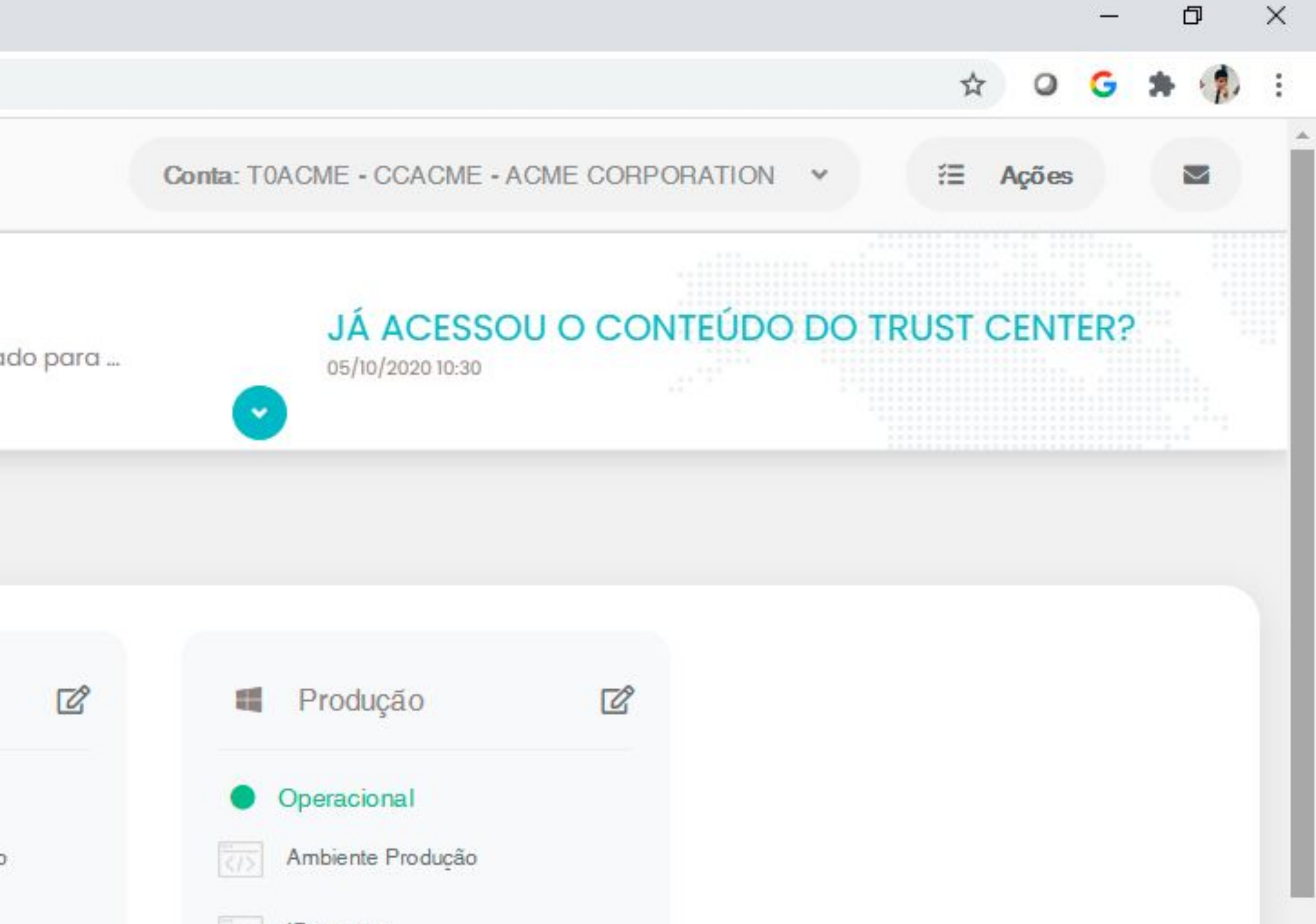

## HOME

Na página inicial, você pode conferir os status dos seus ambientes. Para consultar o consumo dos seus recursos de nuvem, clique em Contrato, no menu lateral esquerdo.

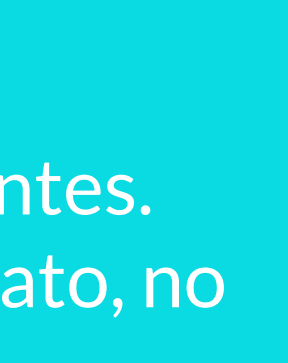

| 0 | T-CI | oud |
|---|------|-----|
| ~ |      |     |

 $\leftarrow \rightarrow C$ 

### × +

tcloud.totvs.com.br/user/contract

3

>

>

### S TOTVS

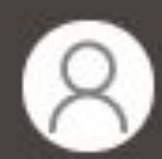

Caio Rodrigues Da Silva Opções <del>-</del>

#### 🖵 HOME

#### CONTRATO

- 💩 TSS
- Le INSIGHTS
- PRODUTOS
- **\$** ADMINISTRAÇÃO
- TRUST CENTER
- SUPORTE AO CLIENTE

## T-Cloud

Contrato

Home / Configurações Pessoais / Contrato

## ACME CORPORATION

Cloud ID: CCACME TCode: TOACME

Modalidade Comercial: TOTVS Cloud

Modalidade de atendimento: PADRÃO

#### PRODUTOS CONTRATADOS

<image><image><section-header><section-header><section-header><section-header><section-header><section-header><section-header>

Banco de dados - Armazenamento

Total Contratado Ambiente de Produção

200<sub>GB</sub>

i

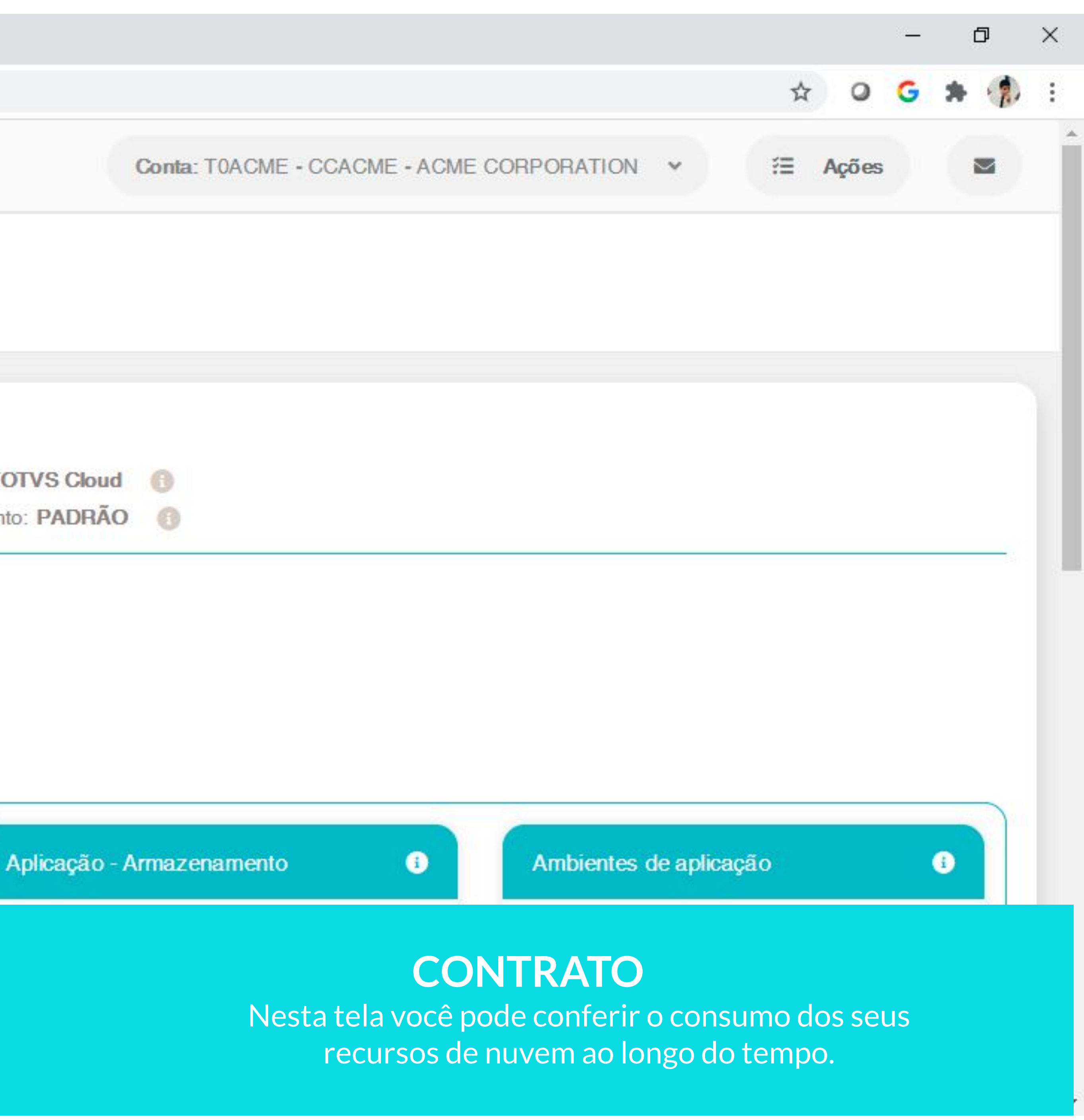

## 

## CONSULTA CONSUMO ARMAZENAMENTO BANCO DE DADOS

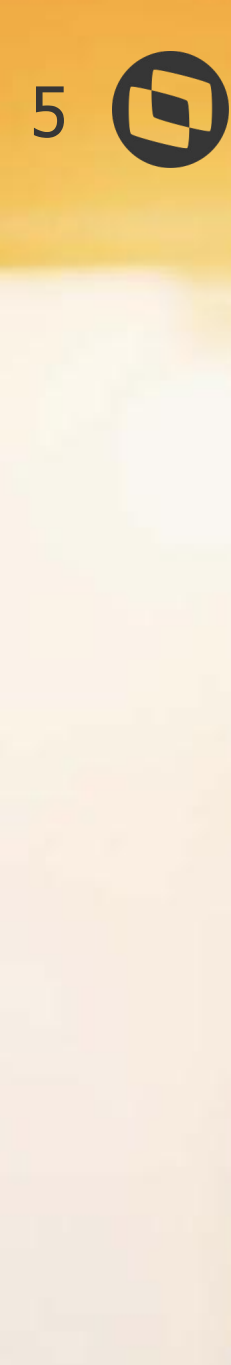

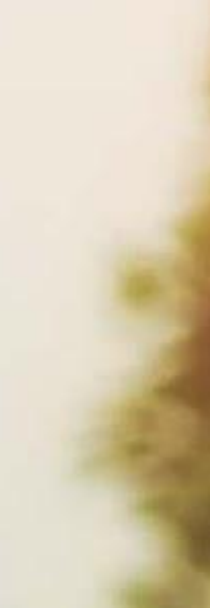

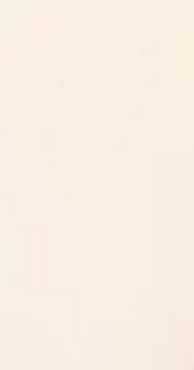

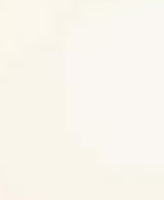

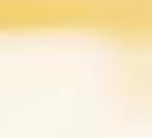

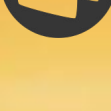

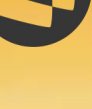

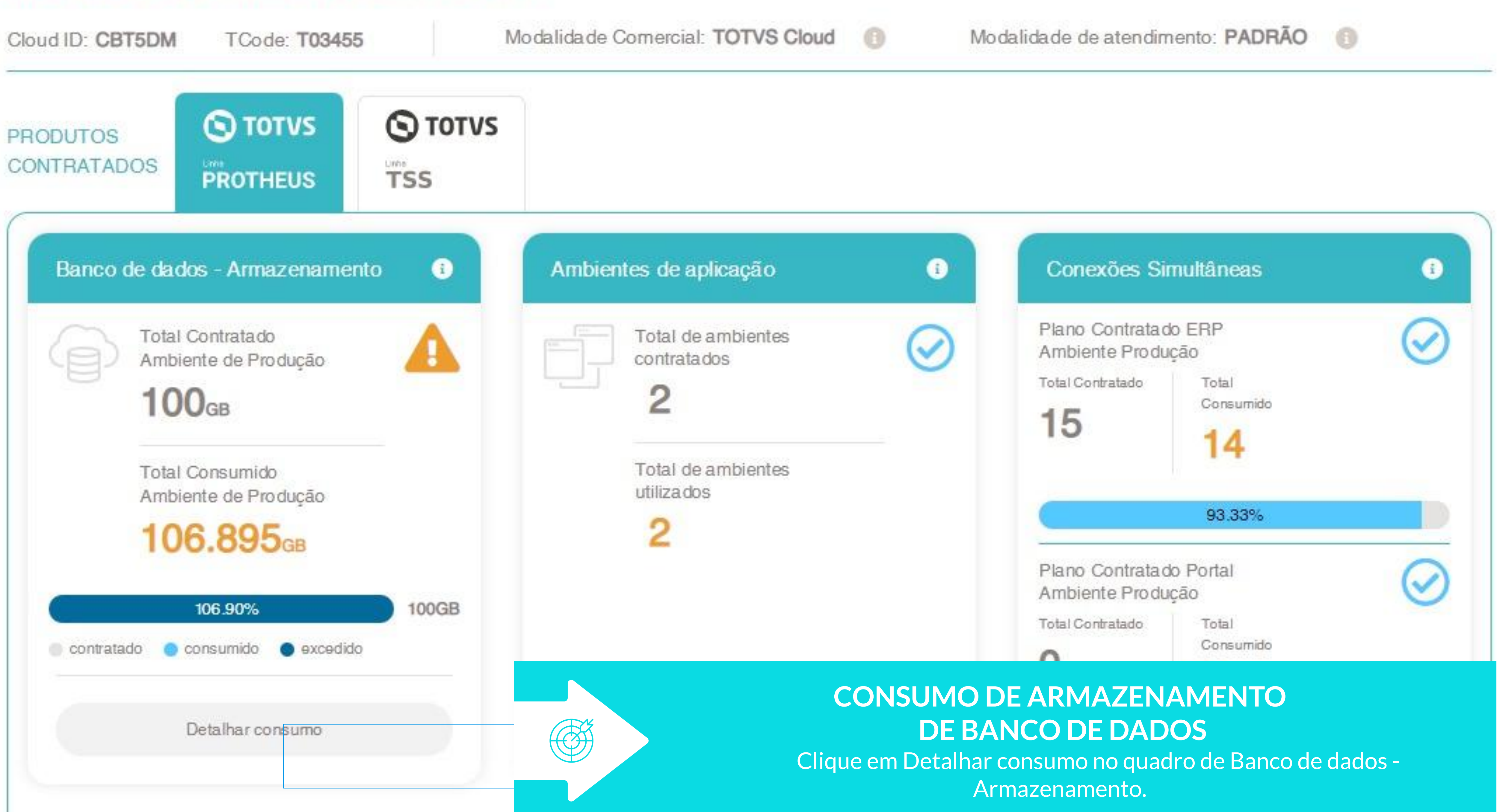

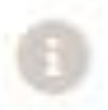

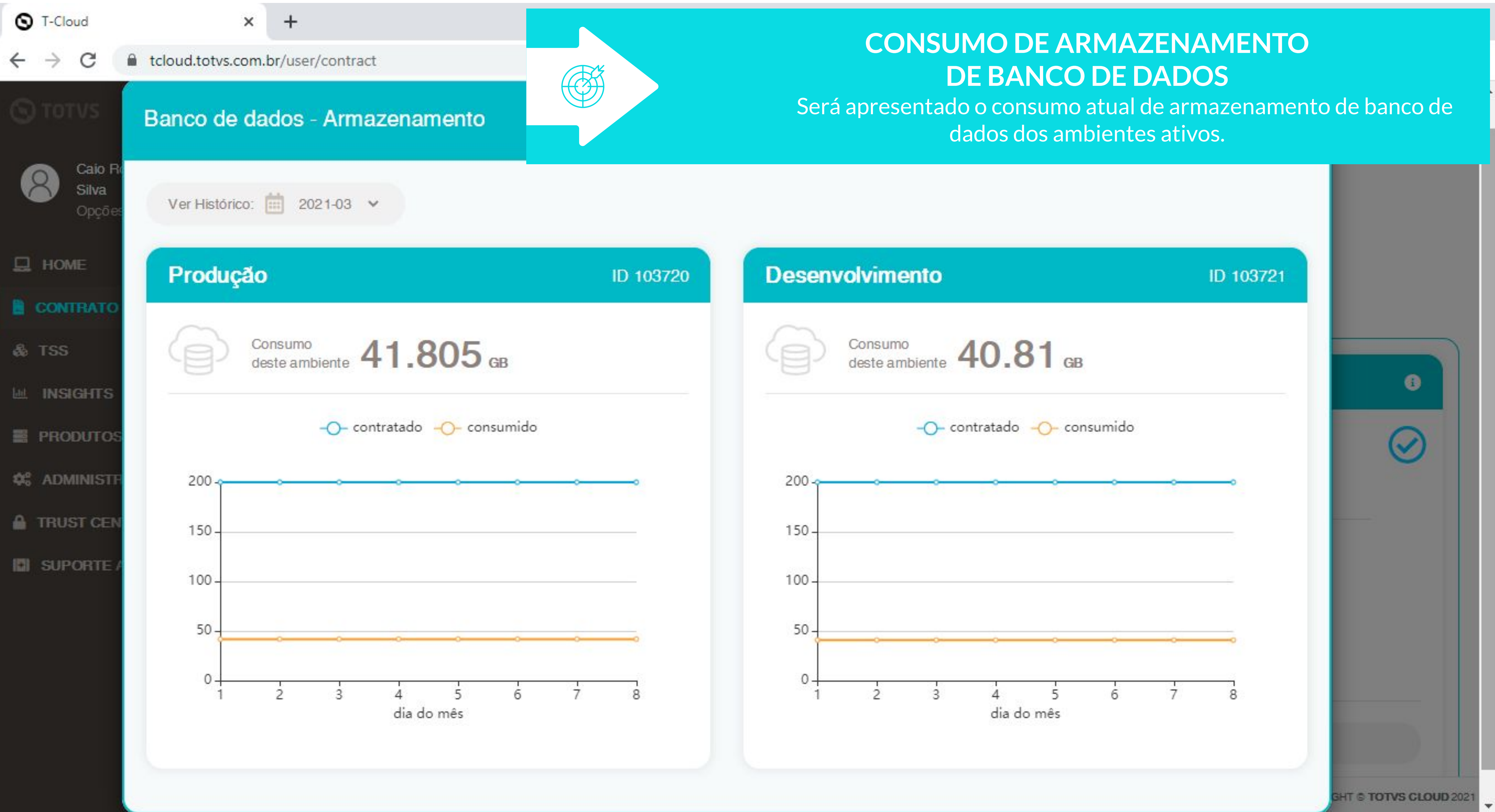

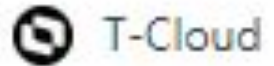

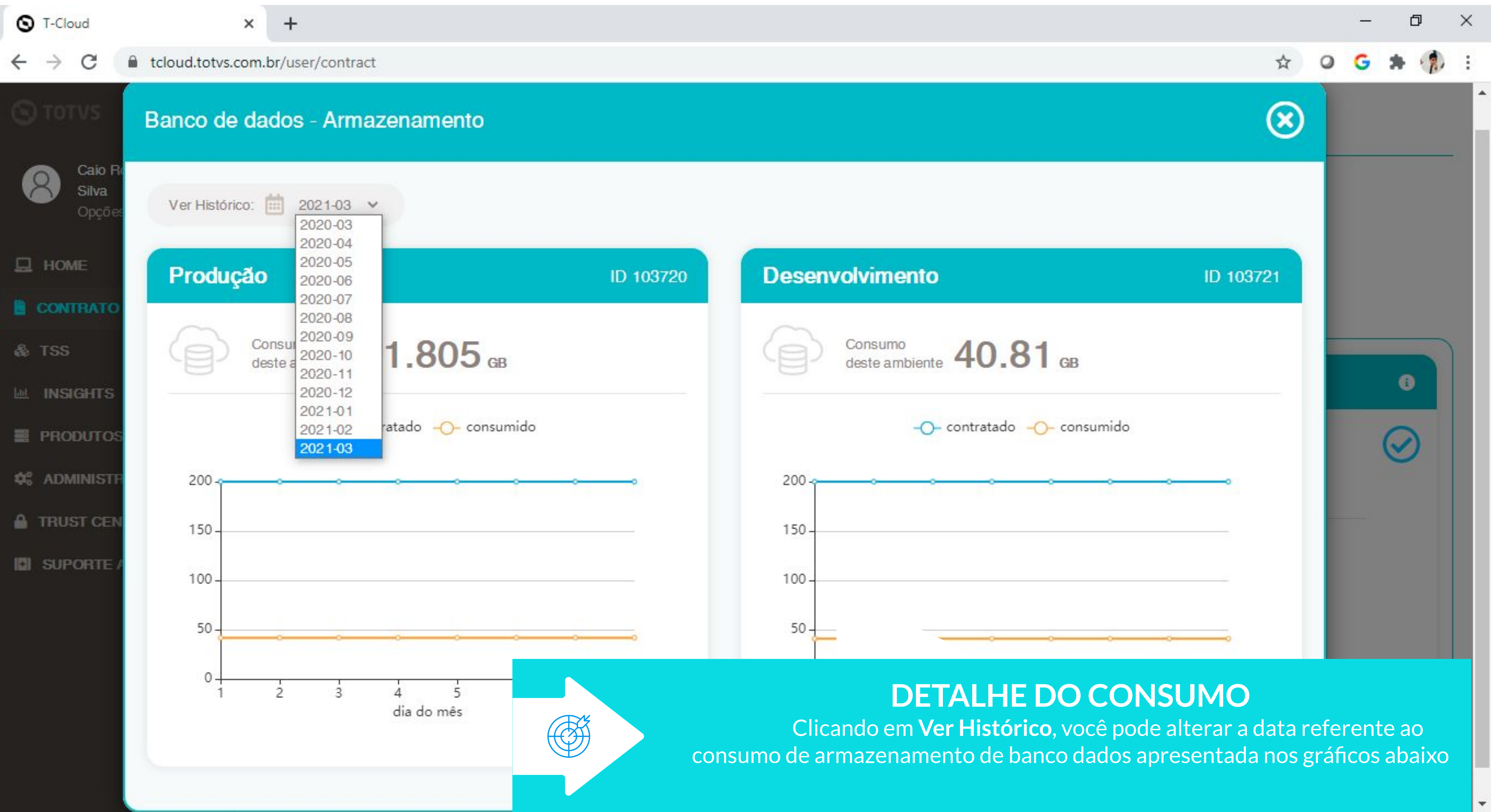

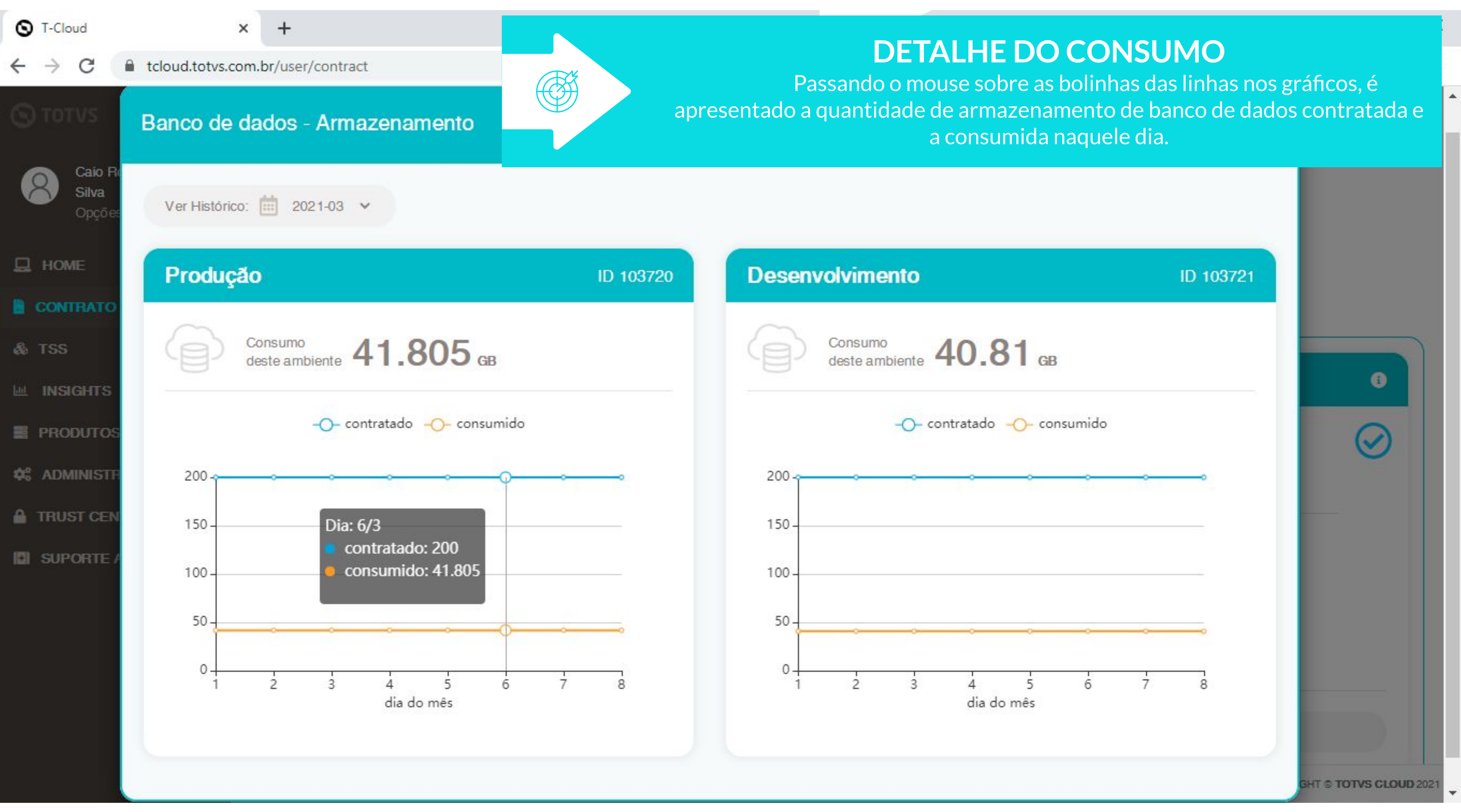

| ıção            |                     |         |         | <b>DETALHE DO CONSUMO</b><br>Ao clicar na bolinha com o detalhe do consumido é possível ve<br>funcionalidade, data e hora da conexão simultânea |           |          |
|-----------------|---------------------|---------|---------|----------------------------------------------------------------------------------------------------|-----------|----------|
| IO DA SESSÃO    | FIM DA SESSÃO       | USER ID | CODIGO  | PHODESSO                                                                                                    | PRINCIPAL | Γυπγκο   |
| -11-05T17:19:07 | 2021-11-05T18:32:45 | 000040  | SIGAFAT | 0                                                                                                    | 0         | spednfe  |
| -11-05T17:12:19 | 2021-11-05T17:53:25 | 000067  | SIGACOM | 0                                                                                                    | 0         | mata 103 |
| -11-05T17:02:22 | 2021-11-05T17:48:49 | 000035  | SIGAFIN | 0                                                                                                    | 0         | fina750  |
| -11-05T17:27:25 | 2021-11-05T22:51:35 | 000007  | SIGAEST | 0                                                                                                    | 0         | mata330  |
| -11-05T17:24:47 | 2021-11-05T17:42:42 | 000040  | SIGAFAT | 0                                                                                                    | 0         | mata540  |
| -11-05T11:42:37 | 2021-11-05T18:22:47 | 000061  | SIGACOM | 0                                                                                                    | 0         | mata 103 |
| -11-05T16:51:43 | 2021-11-05T17:43:25 | 000035  | SIGAFIN | 0                                                                                                    | 0         | fina740  |
| -11-05T17:38:49 | 2021-11-05T17:39:44 | 000007  | SIGAEST | 0                                                                                                    | 0         | mata330  |
| 44 AFT-17 AA AA | 0004 44 0FT47 44 40 | 000045  | OLOAFAT | ~                                                                                                    |           | 1.000    |

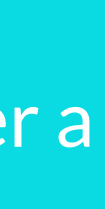

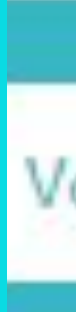

## CONSULTA CONSUMO CONEXÕES SIMULTÂNEAS

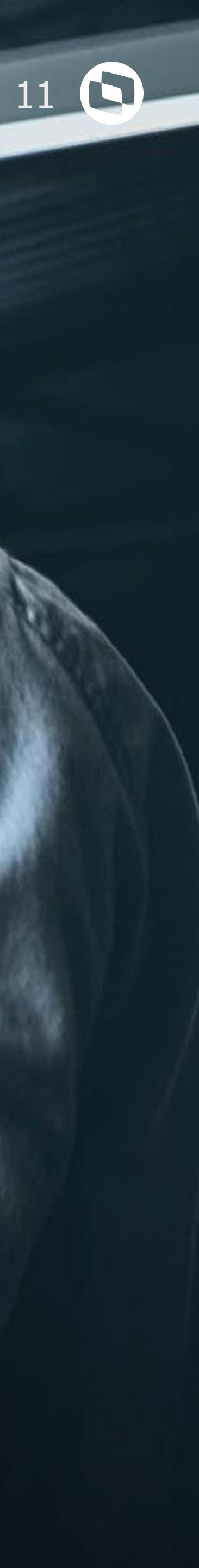

| S T-Cloud                    | × +                                                      |   |
|------------------------------|----------------------------------------------------------|---|
| ← → C   tcloud.totvs.        | .com.br/user/contract                                    |   |
| TOTVS                        | 20.90% 200GB                                             |   |
| Silva<br>Opções <del>+</del> | Detalhar consumo                                         |   |
| L HOME                       | Conexões Simultâneas                                     |   |
| CONTRATO                     | Plano Contratado EBP                                     |   |
| & TSS                        | Ambiente Produção<br>Total Contratado Total<br>Consumido |   |
| Lee Insights                 | 10 15                                                    |   |
| PRODUTOS >                   |                                                          | C |
| 🗘 Administração >            | 150.00%                                                  |   |
| TRUST CENTER                 | Plano Contratado Portal<br>Ambiente Produção             |   |
| SUPORTE AO CLIENTE           | Total Contratado Total<br>Consumido                      |   |
|                              | 0                                                        |   |
|                              | Detalhar consumo                                         |   |

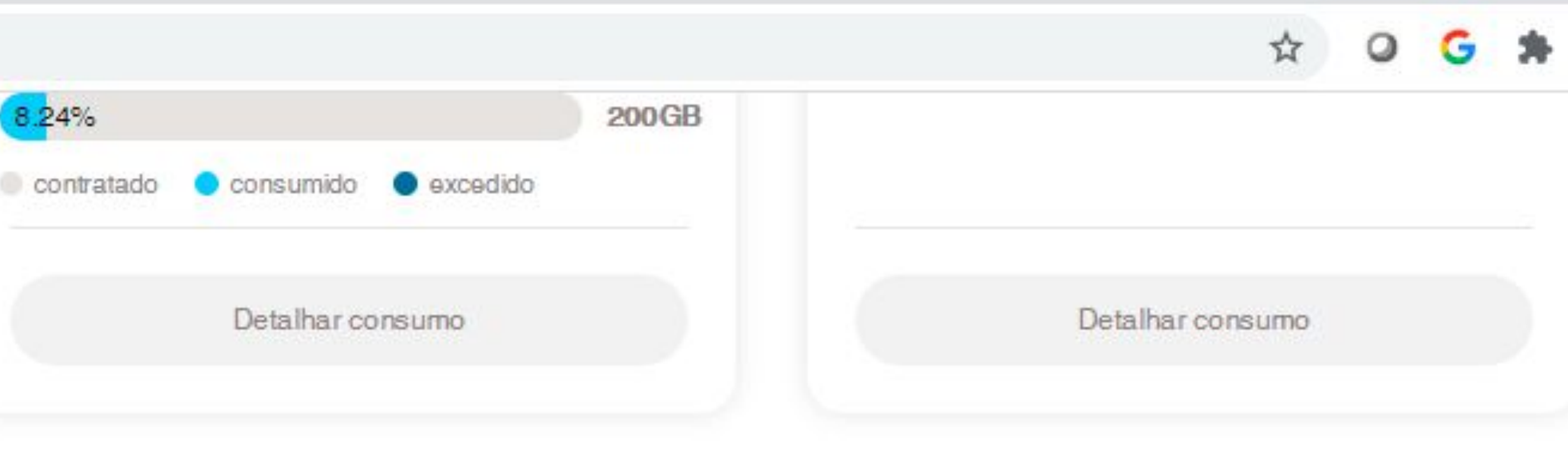

## **CONSUMO DE AMBIENTES**

## Clique em **Detalhar Consumo** no quadro de **Conexões Simultâneas**.

COPYRIGHT © TOTVS CLOUD 2021

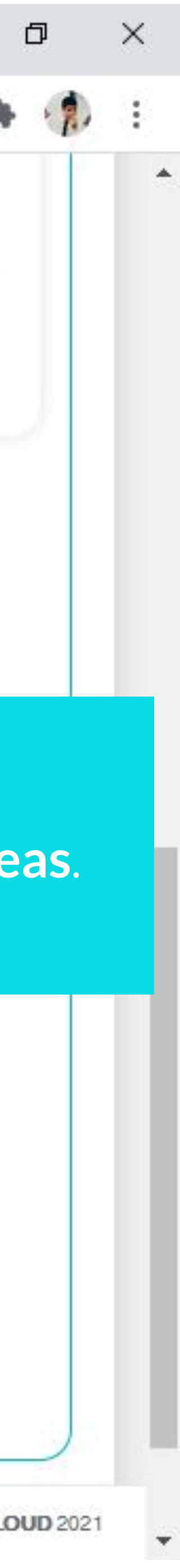

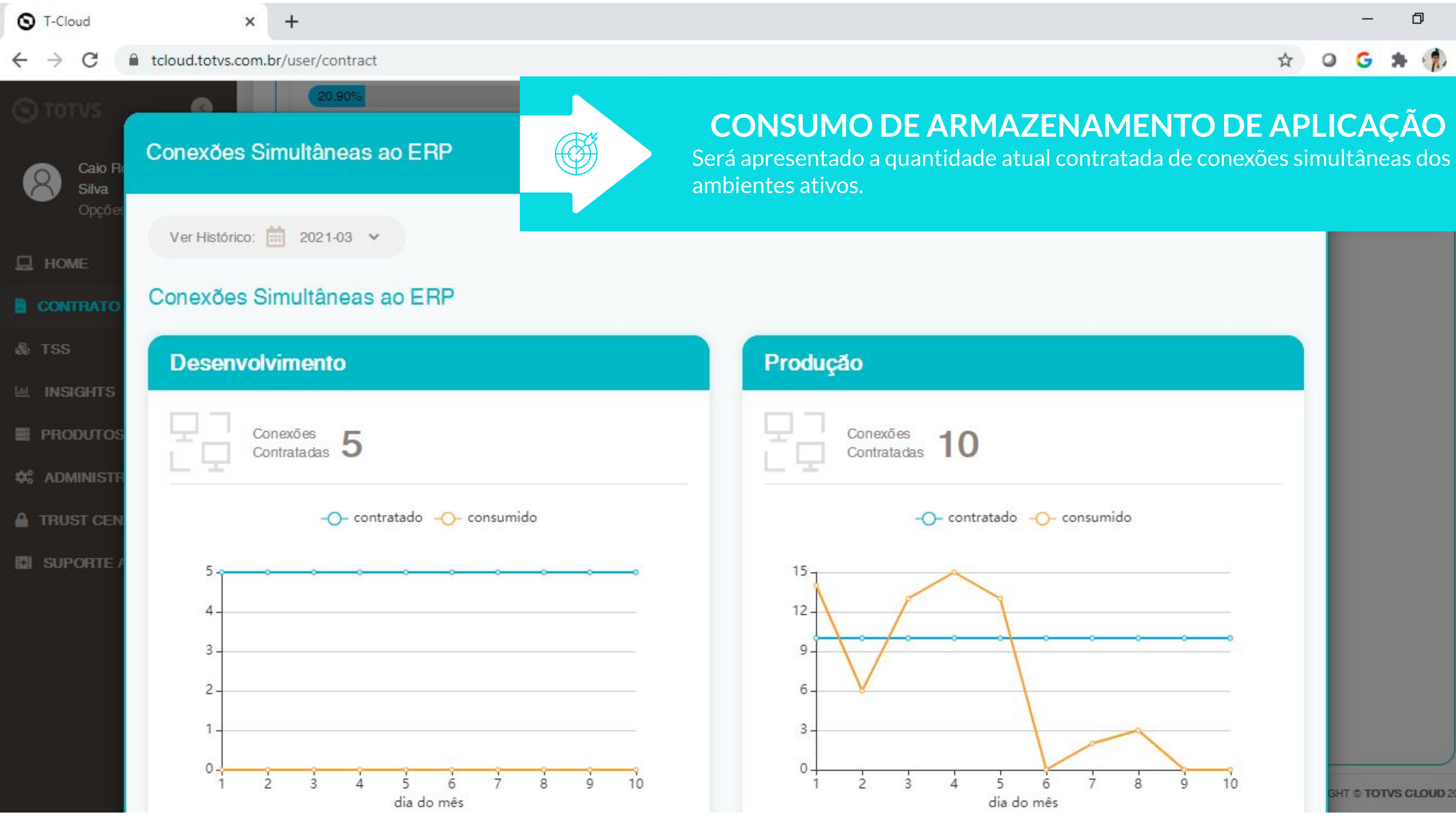

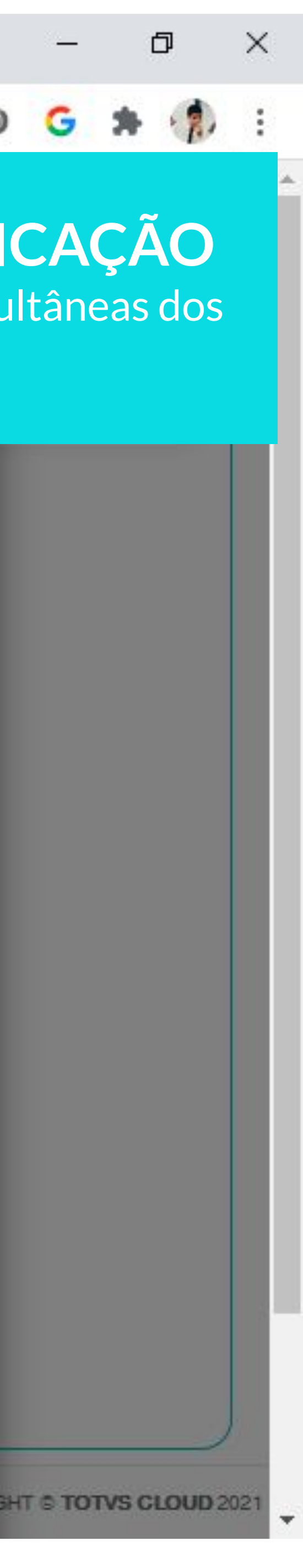

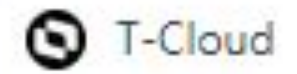

 $\rightarrow$ 

C

+ ×

tcloud.totvs.com.br/user/contract

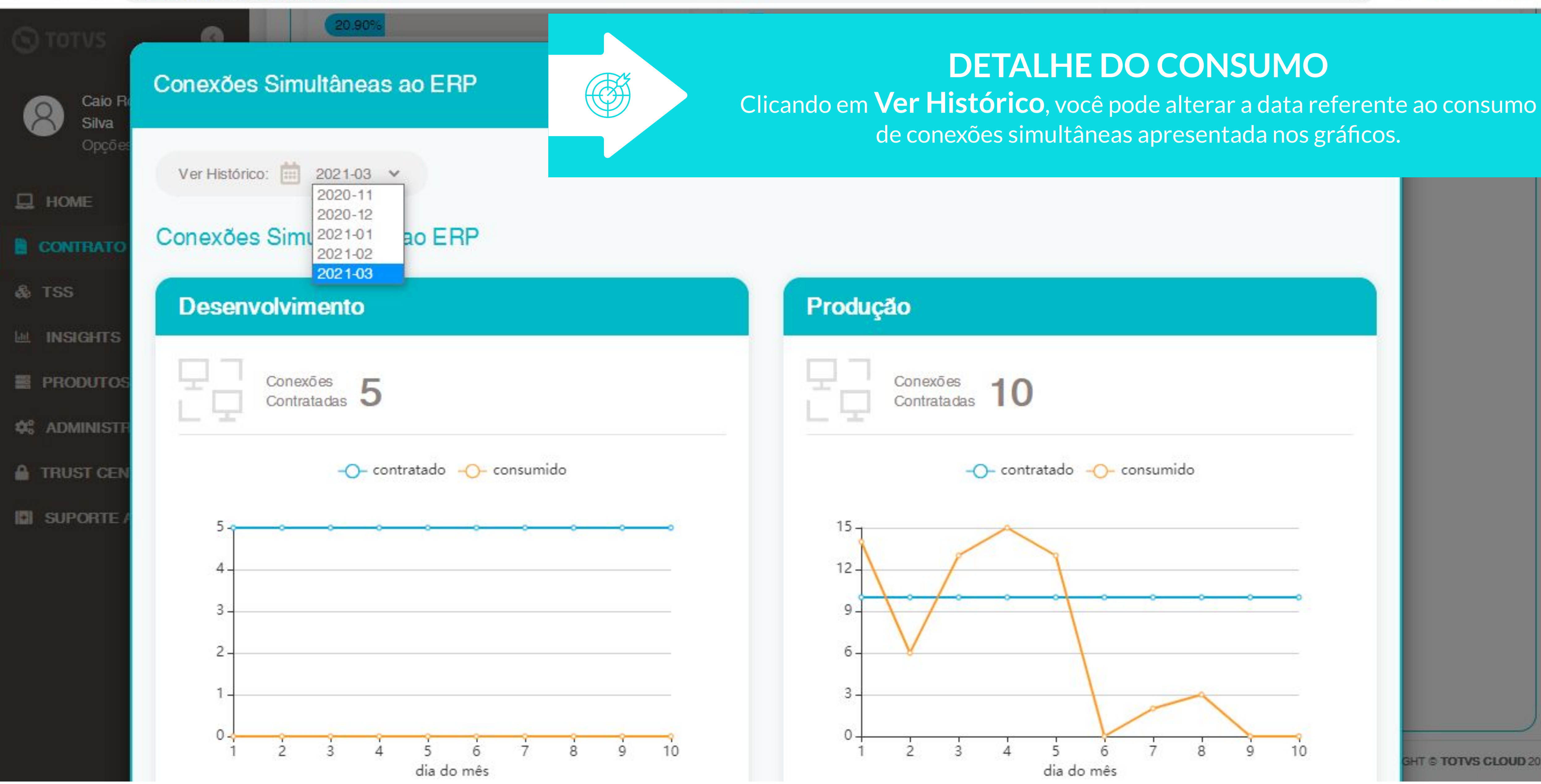

☆

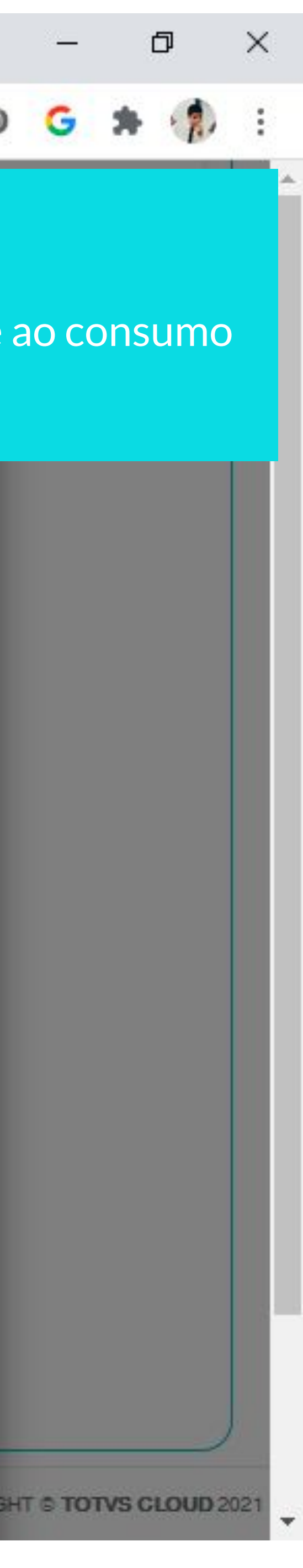

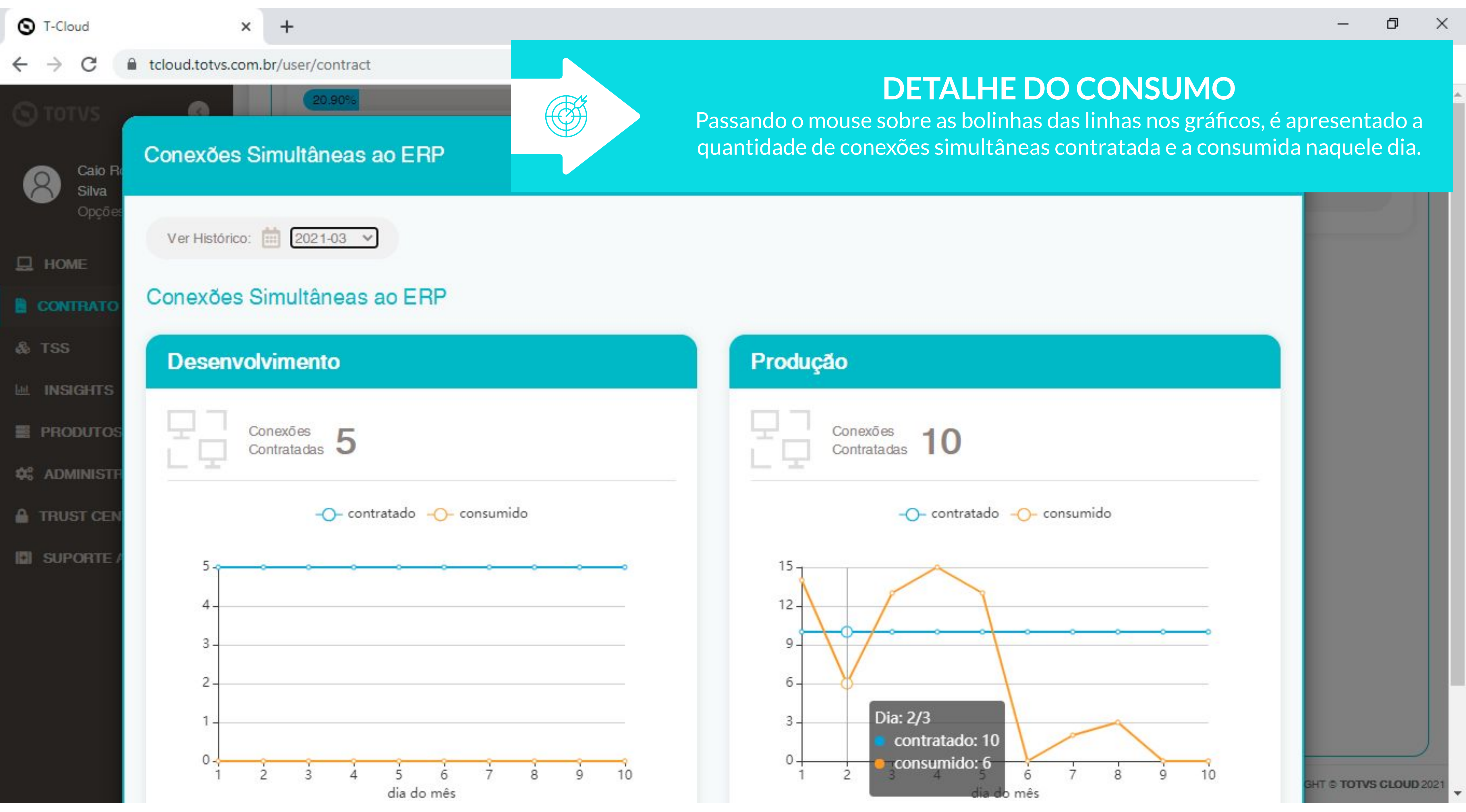